Fichier : Notice AX'ware

Version : V1.1

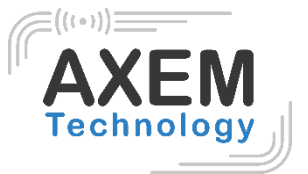

# Notice AX'ware

**AXEM** Technology

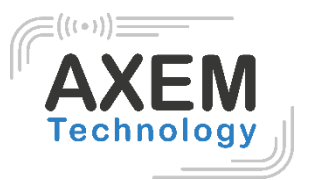

# Table des matières

| 1  | Ré    | vision                             | 3  |
|----|-------|------------------------------------|----|
| 1. | Intro | oduction                           | 4  |
|    | 1.1   | Versions et licences               | 4  |
|    | 1.2   | Compatibilité appareils            | 5  |
| 2  | Rég   | glages                             | 6  |
|    | 2.1   | Changer la langue                  | 6  |
|    | 2.2   | Modifier le codage du tag          | 6  |
|    | 2.3   | Définir la plage de puissance RFID | 7  |
|    | 2.4   | Paramétrer les RSSI                | 8  |
| 3  | Mo    | des                                | 9  |
|    | 3.1   | Détection                          | 9  |
|    | 3.1.  | .1 Inventaire de référence1        | 0  |
|    | 3.2   | Inventaire1                        | 1  |
|    | 3.2.  | .1 Rapport d'inventaire            | 2  |
|    | 3.4.  | Inventaire filtré1                 | 2  |
|    | 3.3   | Ecrire1                            | 4  |
|    | 3.3.  | .1 Mode opératoire1                | 5  |
|    | 3.3.  | .2 Encodage d'un tag1              | 5  |
|    | 3.4   | Recherche d'un tag1                | 7  |
| 4  | Exp   | oort des données1                  | 9  |
|    | 4.1   | Export rapide1                     | 9  |
|    | 4.2   | Export d'inventaire                | 9  |
|    | 4.3   | Stockage des fichiers exportés2    | 20 |
|    | 4.4   | Contenu des fichiers               | 20 |
|    | 4.5   | Exploiter les données exportées    | 20 |

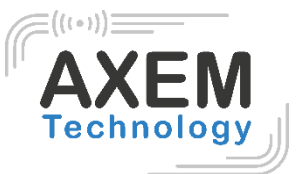

# 1 Révision

| Description   | Date       | Version | Auteur   | Check |
|---------------|------------|---------|----------|-------|
| First release | 2020/12/09 | 1.0     | LDU, CLO | LDU   |
|               | 2020/12/15 | 1.1     | CLO      | ACA   |

AXEM Technology

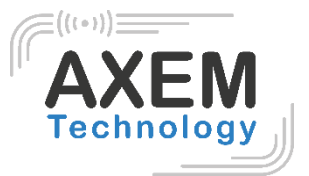

# 1. Introduction

AX'ware Starter nécessite une licence et de ce fait, une connexion internet.

#### 1.1 Versions et licences

L'application est disponible en deux versions :

- Version d'essai gratuite avec une période d'essai de 30 jours
- Version Pro : licence payante (une licence par appareil)

Vous trouverez les informations de version du logiciel et le contact du support AXEM Technology dans le menu « **Réglages** » du logiciel.

|                                               | 😵 🖹 🛔 15:57 |
|-----------------------------------------------|-------------|
| ← Réglages                                    |             |
| Langue                                        |             |
| Anglais                                       |             |
| Français                                      | ~           |
| Codage du tag                                 |             |
| ASCII                                         |             |
| Hexadecimal                                   | ~           |
| Plage de puissance RFID                       |             |
| Courte portée : 15 dBr                        | m 23 dBm    |
| Longue portée : 33 di                         | Bm          |
| 23 dBm                                        | 33 dBm      |
| RSSI Min00 dBr                                | -           |
| -90 dBm •                                     | -58 dBm     |
| RSSI max : -25 dBn                            | n           |
| -58 dBm                                       | -25 dBm     |
| AXEM                                          |             |
| Version 1.0.0 - Modèle :<br>support@axemtec.e | MBA5<br>com |
|                                               |             |

AXEM Technology

| Fichier | : | Notice | AX'ware |
|---------|---|--------|---------|
|---------|---|--------|---------|

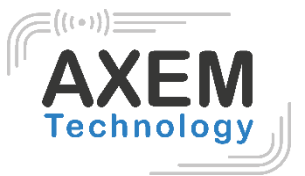

## 1.2 Compatibilité appareils

Ce logiciel est intégré dans les terminaux mobiles suivants :

- MBA5-P23
- ATX-800 V9

AXEM Technology

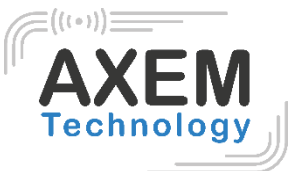

# 2 Réglages

#### 2.1 Changer la langue

Vous pouvez paramétrer le logiciel en français ou en anglais.

| **           |          | $\overline{\mathbb{V}}$ | N | 15:57 |
|--------------|----------|-------------------------|---|-------|
| $\leftarrow$ | Réglages |                         |   |       |
| Langue       | ł.       |                         |   |       |
| Anglais      |          |                         |   |       |
| Français     |          |                         |   | ~     |
|              |          |                         |   |       |

#### 2.2 Modifier le codage du tag

Le langage de codage de lecture et d'écriture d'un tag UHF peut être paramétré en ASCII ou Hexadécimal.

|              | 4                                                   | 🖗 🖹 🛔 15:57 |  |
|--------------|-----------------------------------------------------|-------------|--|
| $\leftarrow$ | Réglages                                            |             |  |
| Langue       |                                                     |             |  |
| Anglais      |                                                     |             |  |
| Français     |                                                     | ~           |  |
| Codage       | du tag                                              |             |  |
| ASCII        |                                                     |             |  |
| Hexadeci     | mal                                                 | ~           |  |
| Plage de     | e puissance RFID                                    |             |  |
|              | Courte portée : 15 dBm                              |             |  |
| 8 dBm        | Longue portée : 33 dBm                              |             |  |
| 23 dBm       |                                                     | 🗕 33 dBm    |  |
| RSSI         |                                                     |             |  |
|              | RSSI Min : -90 dBm                                  |             |  |
| -90 dBm      | DSSI max : -25 dBm                                  | -58 dBm     |  |
| -58 dBm      | KSSI Max23 GBM                                      | -25 dBm     |  |
|              |                                                     |             |  |
|              | Version 1.0.0 - Modèle : MBA<br>support@axemtec.com | 5           |  |
|              |                                                     |             |  |

AXEM Technology

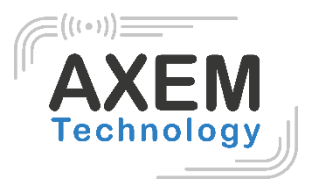

## 2.3 Définir la plage de puissance RFID

Dans tous les menus de l'application, il est possible de sélectionner une puissance Min ou une puissance Max.

Puissance Min 📄 Max

Celles-ci sont paramétrables dans les Réglages :

- De 8 dBm à 23 dBm pour la puissance Min (courte portée)
- De 23 dBm à 33 dBm pour la puissance Max (longue portée)

|                        | 🐨 🖹 🛔 15:57   |
|------------------------|---------------|
| ← Réglages             |               |
| Langue                 |               |
| Anglais                |               |
| Français               | ~             |
| Codage du tag          |               |
| ASCII                  |               |
| Hexadecimal            | ~             |
| Plage de puissance RFI | D             |
| Courte port            | ée : 15 dBm   |
| 8 dBm                  | 23 dBm        |
| Longue po              | rtée : 33 dBm |
| 23 dBm                 | 33 dBm        |

AXEM Technology

|  | Fichier | : | Notice | AX'ware |
|--|---------|---|--------|---------|
|--|---------|---|--------|---------|

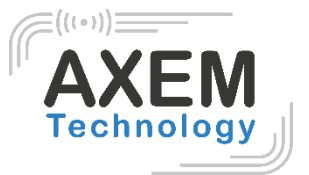

#### 2.4 Paramétrer les RSSI

Pour optimiser les performances du mode recherche, il est possible de paramétrer les RSSI Min et Max dans les **Réglages** :

- De -90 dBm à -58 dBm pour la puissance Min (courte portée)
- De -58 dBm à -25 dBm pour la puissance Max (longue portée)

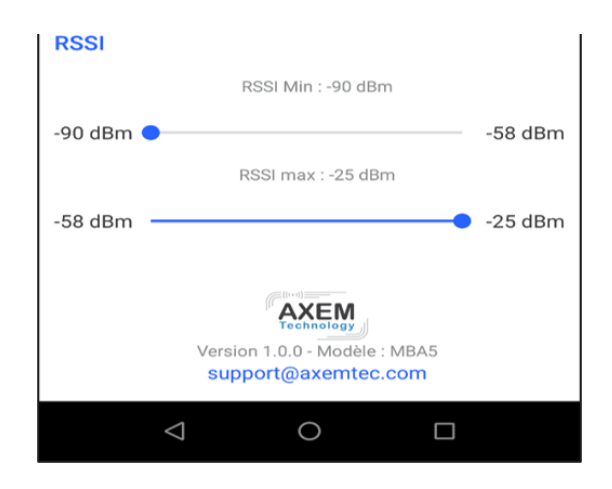

**AXEM Technology** 

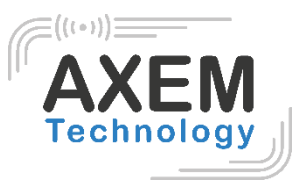

# 3 Modes

Le logiciel AX'ware comprend 4 modes d'utilisation de l'UHF qui sont détaillés dans ce chapitre.

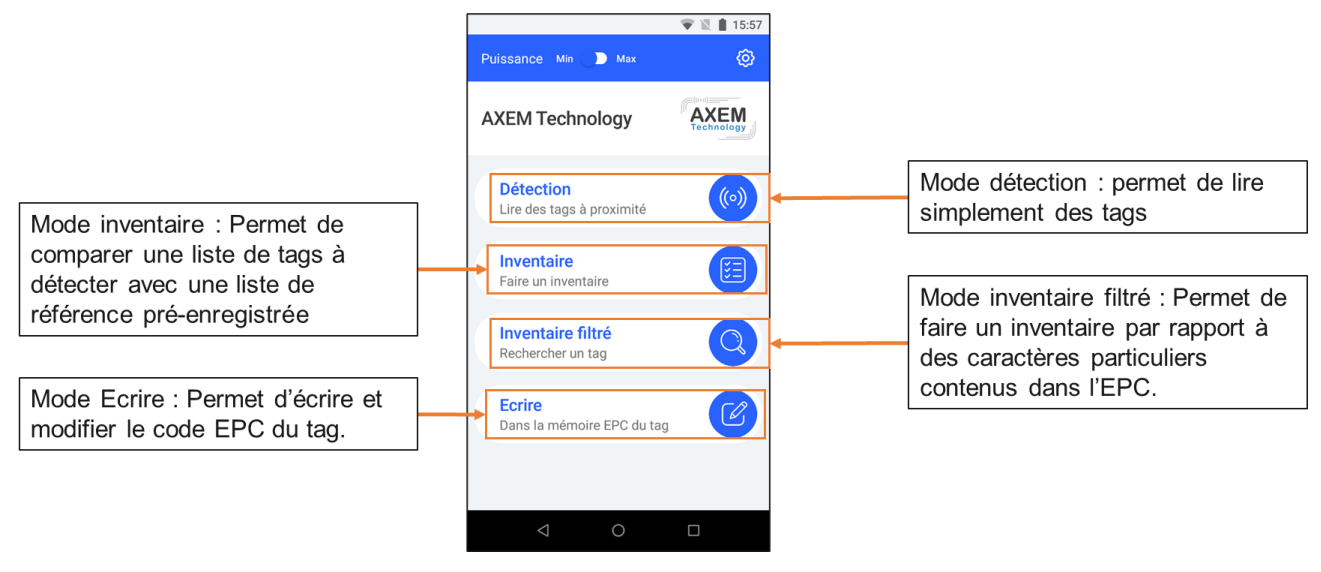

# 3.1 Détection

Le mode "Détection" permet de déclencher la lecture de tous les tags UHF dans le champ du lecteur.

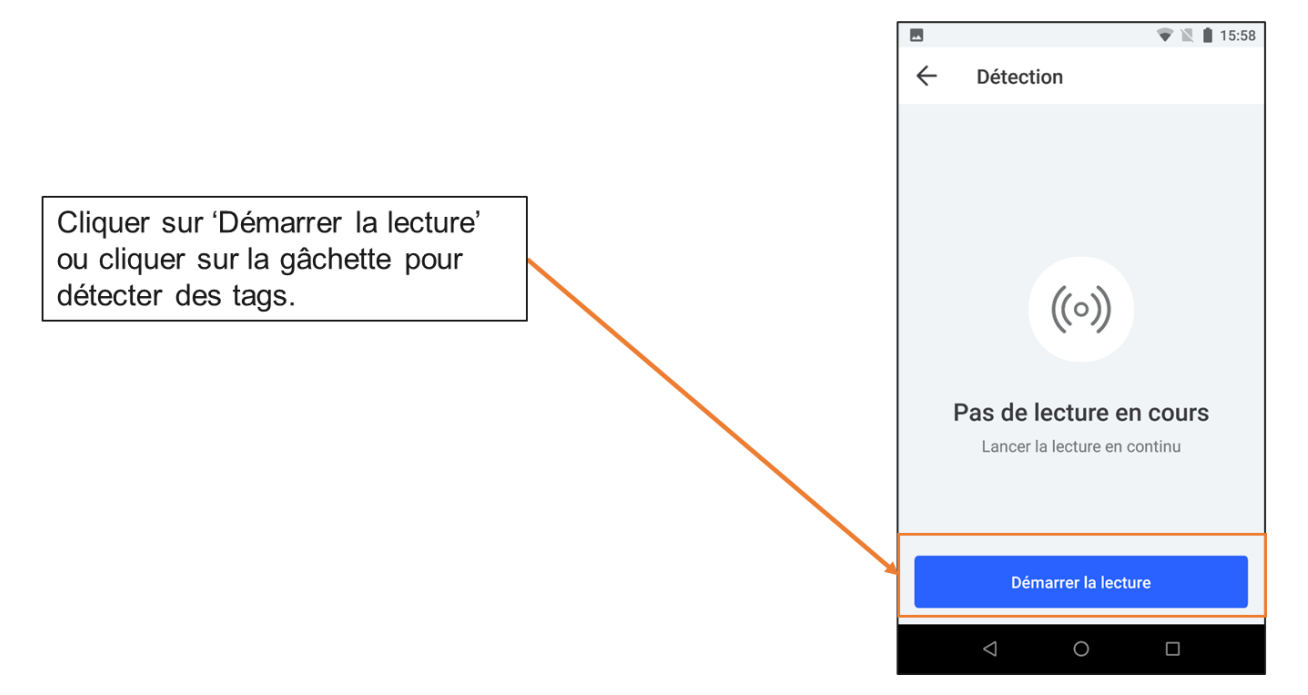

| Fichier : Notice AX'ware                                            |                                                                                                    | (((+)))                                                                                                    |
|---------------------------------------------------------------------|----------------------------------------------------------------------------------------------------|----------------------------------------------------------------------------------------------------|
| Version : V1.1                                                      |                                                                                                    | Technology                                                                                                    |
| Nombre de tags<br>détectés<br>Rechercher un                         | ■       ●       ▲       115:58         ←       Détection       10       Q       ⋮         Puissance       Min       ●       Max         E20000172617015623202A1F       1       1         617865603030303400000000       1 | Options supplémentaires :<br>- export<br>- liste d'inventaire : crée une<br>nouvelle liste de référence pour le<br>menu inventaire, basée sur la liste de<br>détections actuelle. |
| tag parmi la liste<br>apparente                                     | 1111222233334444555566667777         1           3536         1                                                                                                    |                                                                                                    |
| Affichage des codes EPC                                             | 2019082500000000004120 1<br>4347482D31300000000000 1                                                                                                    | Nombre de détections par tag                                                                                                    |
| Cliquer pour<br>relancer la<br>lecture et/ou la<br>mettre en pause. | 3439 1<br>D Terminé<br>⊂ O □                                                                                                    | Cliquer sur 'Terminé' pour revenir<br>au menu principal.                                                                                                    |

**Note :** pour optimiser la détection des tags, il est possible paramétrer les RSSI Min et Max comme mentionné dans le chapitre **2.3.Paramétrer les RSSI**.

#### 3.1.1 Inventaire de référence

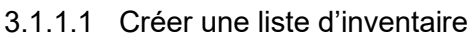

Il est possible de créer une liste de référence d'inventaire à partir d'une liste de tags détectés :

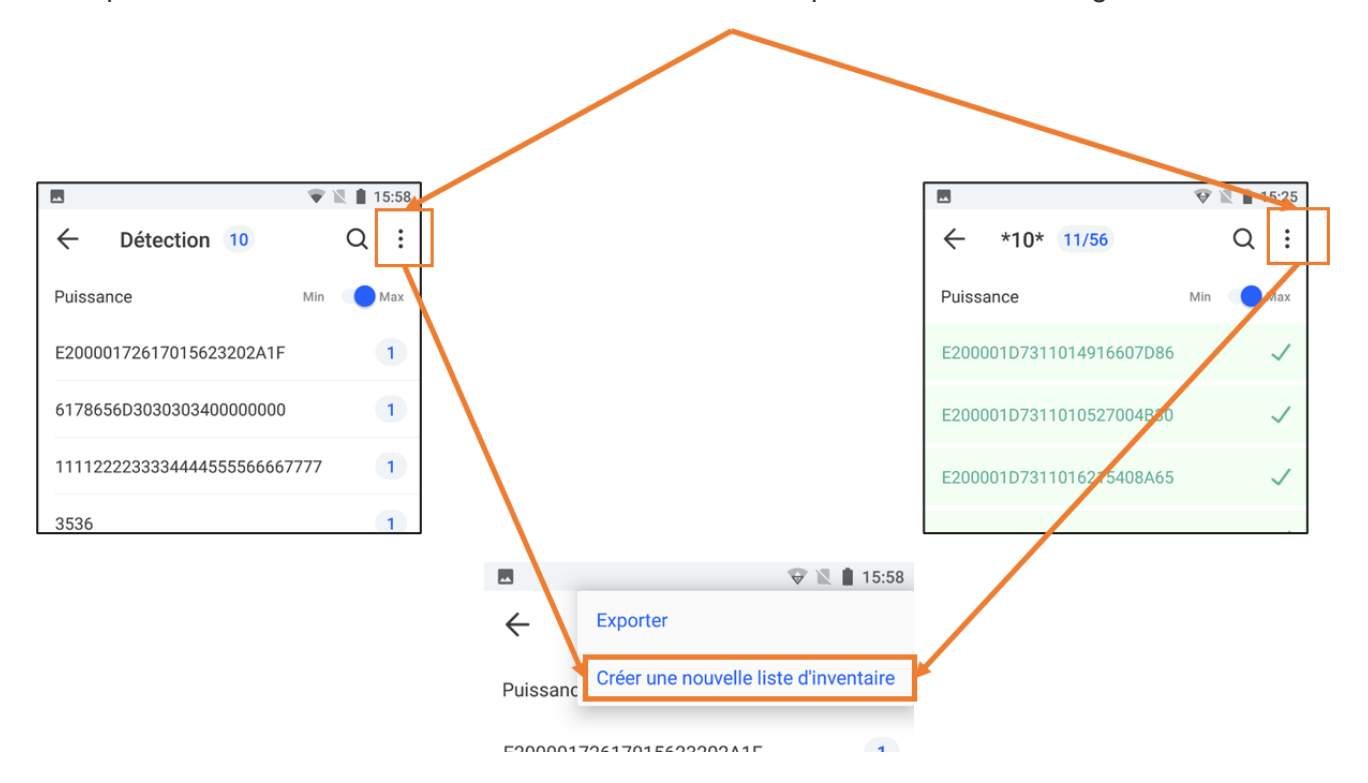

#### AXEM Technology

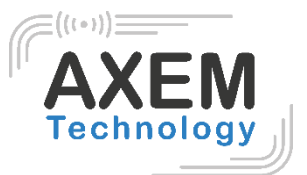

#### 3.1.1.2 Enregistrer des données

La liste d'inventaire de référence est stockée sous les conditions suivantes :

- Au format .csv
- Dans le dossier : MBA5\Espace de stockage interne partagé\Axem\inventory
- Nom du fichier : détection

## 3.2 Inventaire

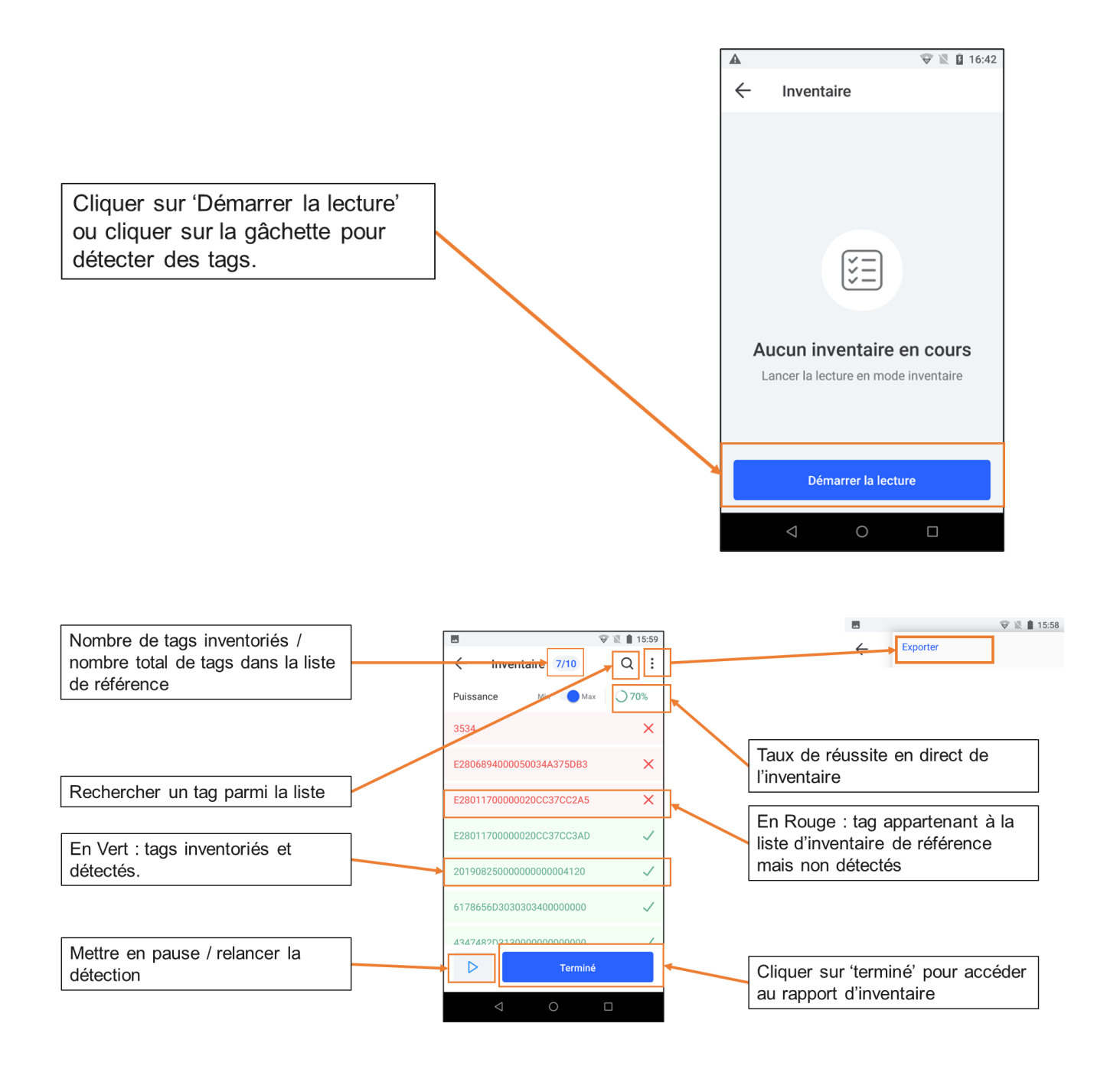

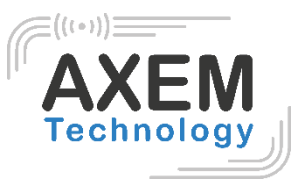

#### 3.2.1 Rapport d'inventaire

Le rapport d'inventaire se présente comme suit :

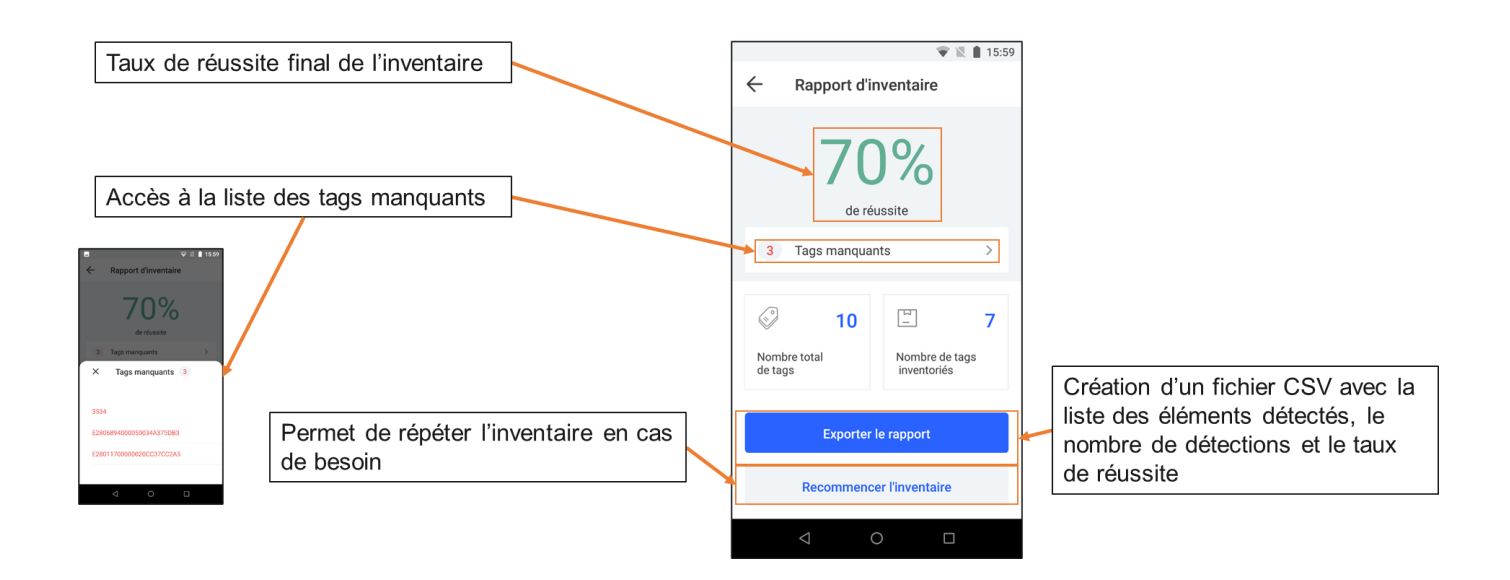

# 3.4. Inventaire filtré

L'inventaire filtré permet d'effectuer un inventaire par rapport à des critères prédéfinis.

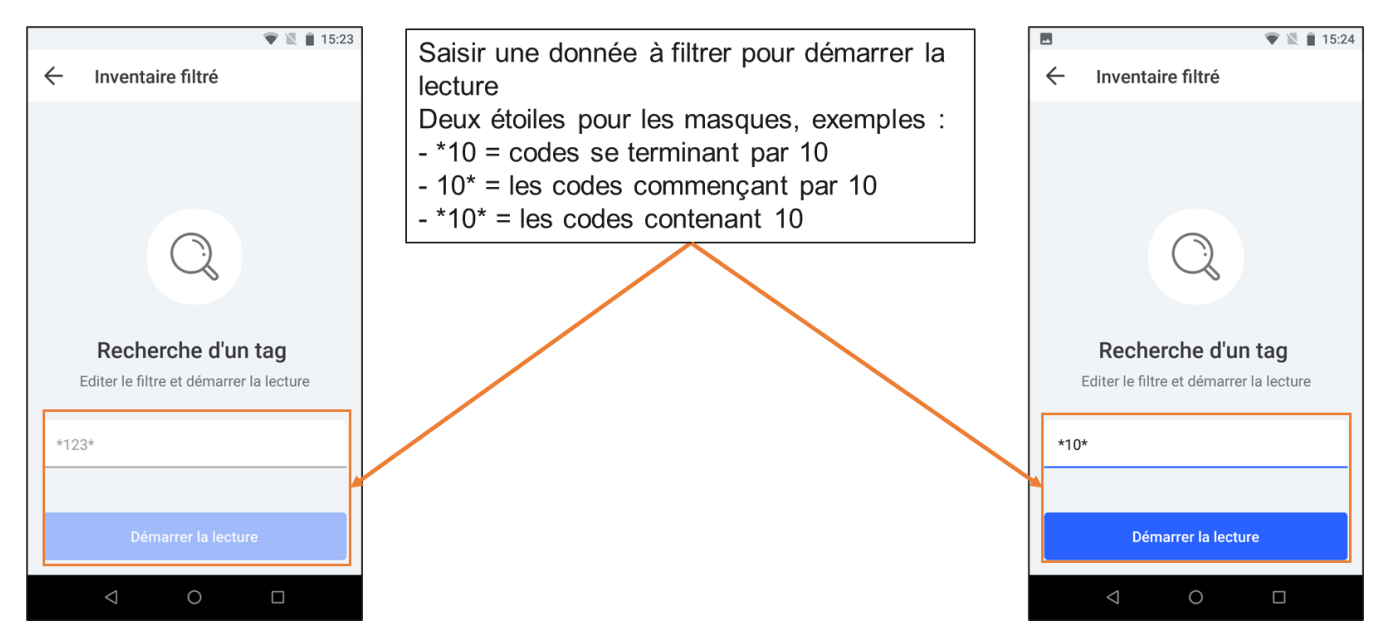

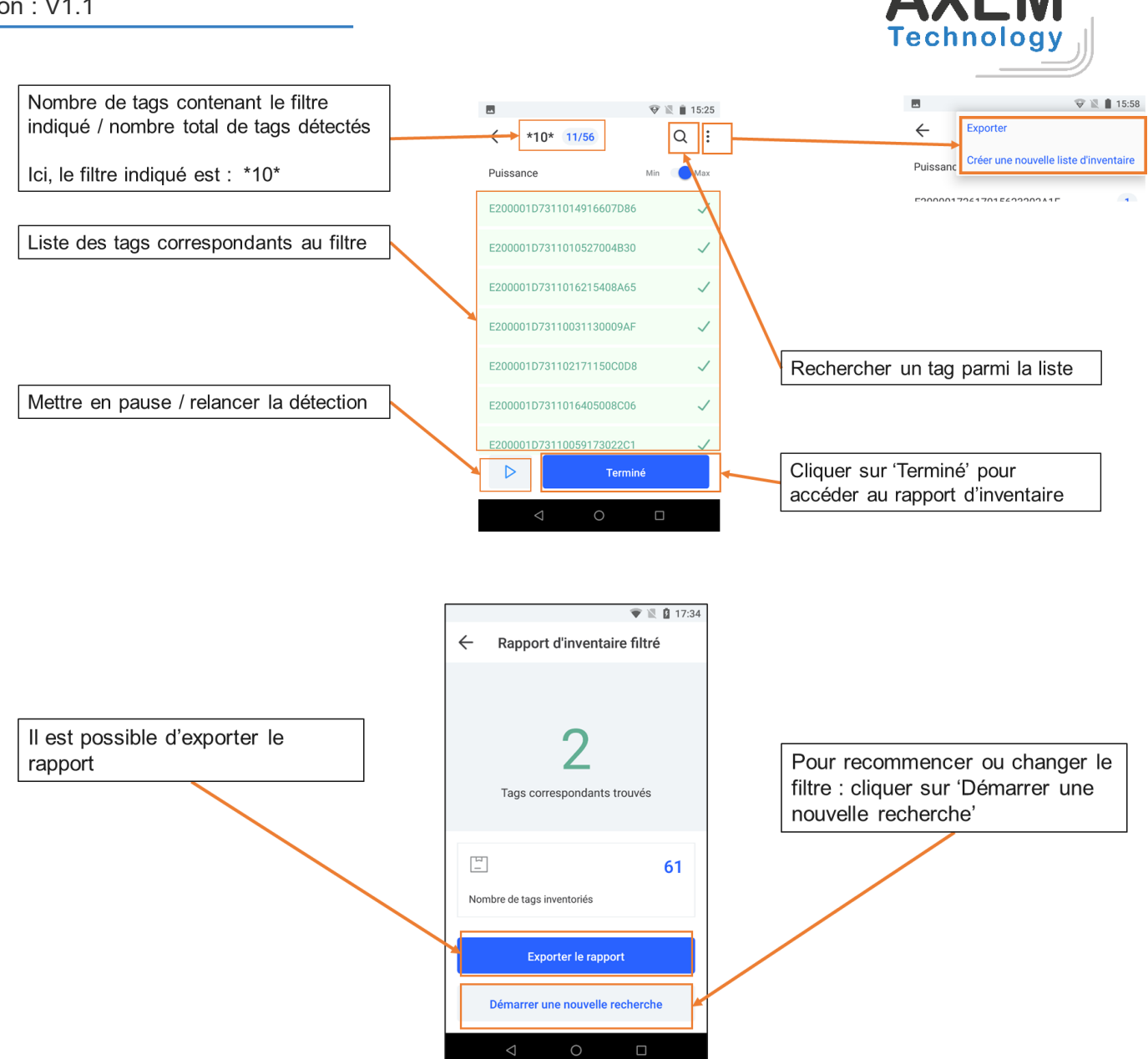

**AXEM** Technology

13/21

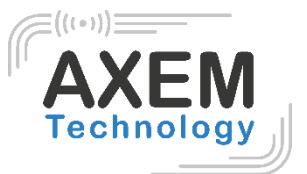

#### 3.3 Ecrire

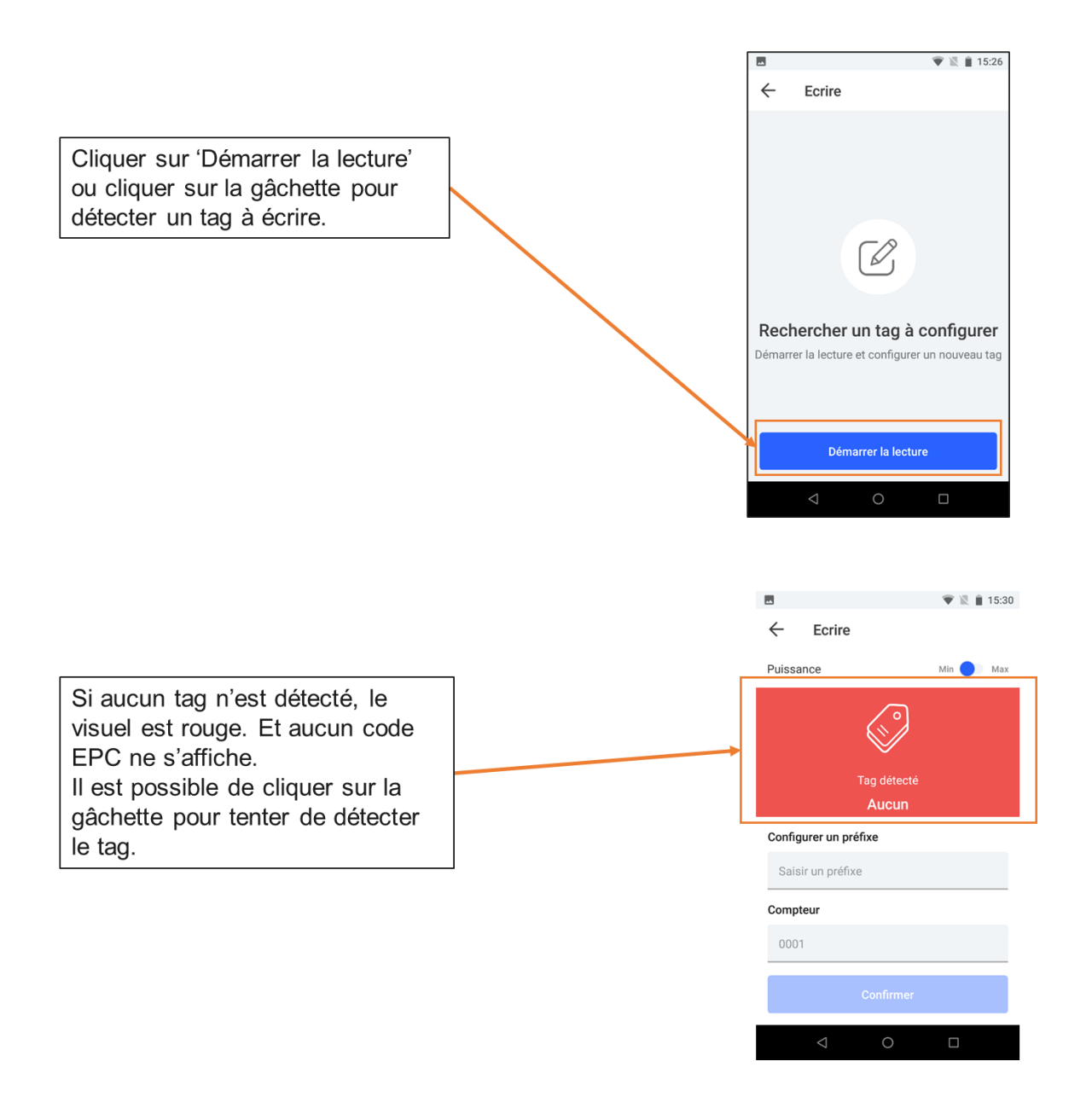

Il est conseillé de cliquer régulièrement sur la gâchette pour s'assurer que le tag à écrire est toujours bien à portée.

AXEM Technology

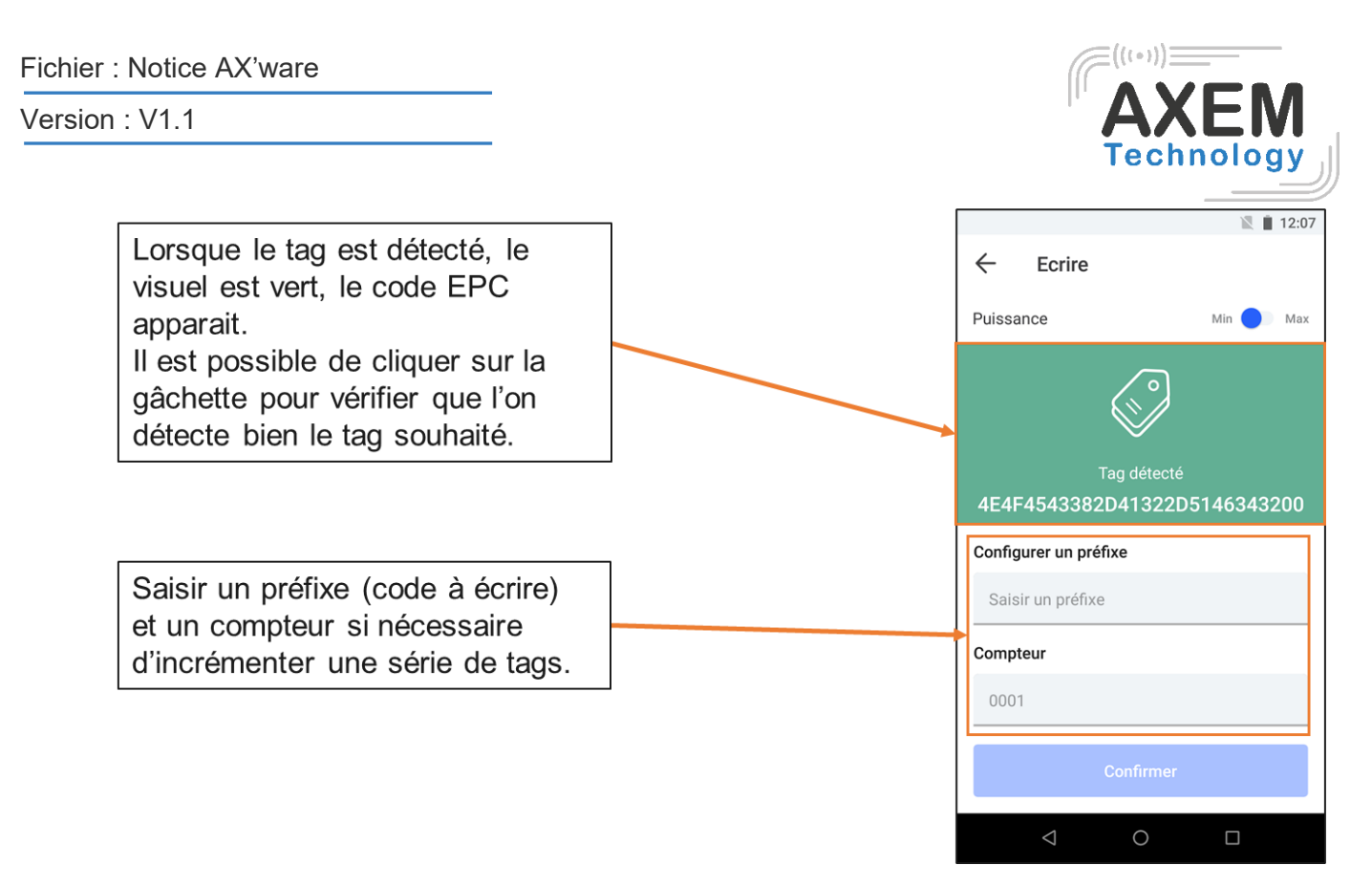

Note : il est important de vérifier auparavant si l'on écrit en ASCII ou en Hexadécimal.

#### 3.3.1 Mode opératoire

Pour l'écriture de tags, il est conseillé de suivre le mode opératoire suivant :

- 1. Positionner le tag 1 devant l'antenne
- 2. Lecture tag 1 : clic gâchette
- 3. Ecrire le préfixe et le compteur dans les champs réservés
- 4. Encodage tag 1 : clic sur le bouton confirmer
- 5. Lecture de vérification tag 1 : clic gâchette
- 6. Retirer le tag 1 du champ de l'antenne
- 7. Positionner le tag 2 devant l'antenne
- 8. ...

#### 3.3.2 Encodage d'un tag

Pour encoder un tag unique il n'est pas nécessaire de remplir le champ 'Compteur'.

Pour encoder une série de tags avec incrémentation, il est requis d'écrire le premier chiffre de la série à incrémenter dans le champ compteur. Ensuite, l'incrémentation se fera automatiquement.

| Fichier : Notice AX'ware                            |                                             | (((+)))                      |
|-----------------------------------------------------|---------------------------------------------|------------------------------|
| Version : V1.1                                      |                                             |                              |
|                                                     |                                             | ₹ £ 16:14                    |
|                                                     | Ecrire                                      | ← Ecrire                     |
|                                                     | Puissance Min 🔵 Max                         | Puissance Min 💽 Max          |
|                                                     |                                             |                              |
|                                                     | Tag détecté<br>4E4F4543382D41322D5146343200 | Tag détecté<br>NOEC8-A2-QF42 |
|                                                     | Configurer un préfixe                       | Configurer un préfixe        |
|                                                     | NOEC8-A2-QF42                               | NOEC8-A2-QF42                |
|                                                     | Compteur                                    | Compteur                     |
|                                                     | 0001                                        | 0001                         |
| Une fois le code saisi : confirmer<br>pour l'écrire | Confirmer                                   | Ecriture réussie             |
|                                                     |                                             |                              |

Exemple d'encodage d'une série de tags avec incrémentation :

|                                  |                           | 💎 🖹 월 16:20 |        | Tag n°1 éc       | rit         | A 11     | Tag n°2 éc       | rit      |
|----------------------------------|---------------------------|-------------|--------|------------------|-------------|----------|------------------|----------|
|                                  | ← Ecrire                  |             | ÷      | Ecrire           | ·           | <i>←</i> | Ecrire           |          |
|                                  | Puissance                 | Min Di Max  | Puissa | ance             | Min 🔵 🗈 Max | Puiss    | ance Mi          | in 🔵 Max |
|                                  | Tag détecté<br>NOEC8-A2-Q | F42         |        | Tag détecté      | 001         |          | Tag détecté      | 2        |
|                                  | Configurer un préfixe     |             | Contic | Iurer un préfixe |             | Confe    | surer un préfixe | 2        |
| Après avoir<br>saisi la première | NOEC8-A2-QF42.            |             | NOE    | C8-A2-QF42.      |             | NO       | EC8-A2-QF42.     |          |
| donnée dans le compteur :        | •                         |             | 002    | teur             |             | 003      | 3                |          |
| confirmer                        | Confirmer                 |             |        | Confirmer        |             |          | Confirmer        |          |
|                                  | ⊲ 0                       |             |        |                  |             |          | ⊲ O              |          |

Une fois que l'incrémentation n est encodée, le compteur passe automatiquement à n+1.

**AXEM** Technology

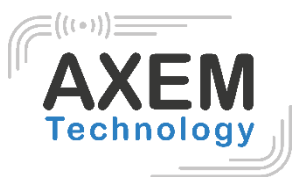

## 3.4 Recherche d'un tag

La recherche de tag est accessible dans la plupart des menus via la loupe :

| **           |                    | 💎 🖹 🛔 15:58 |
|--------------|--------------------|-------------|
| $\leftarrow$ | Détection 10       | Q :         |
| Puissa       | ince               | Min 🚺 Max   |
| E2000        | 0172617015623202A1 | F 1         |
| 61786        | 56D303030340000000 | 0 1         |
| 11112        | 222333344445555666 | 67777 1     |
| 3536         |                    | 1           |

 ■
 ▼ ■ 15:59

 ←
 Inventaire
 10/10
 Q
 :

 Puissance
 Min
 Max
 ○ 100%

 E28011700000020CC37CC2A5
 ✓

 E2806894000050034A375DB3
 ✓

 E28011700000020CC37CC3AD
 ✓

| ſ |                          | 😵 🖹 🗎 15:25  |
|---|--------------------------|--------------|
|   | ← *10* 11/56             | Q :          |
|   | Puissance                | Min 🚺 Max    |
|   | E200001D7311014916607D86 | $\checkmark$ |
|   | E200001D7311010527004B30 | $\checkmark$ |
|   | E200001D7311016215408A65 | $\checkmark$ |
|   |                          |              |

La liste des tags apparaît ensuite :

|   | ← Détection 7 Q :               |  |
|---|---------------------------------|--|
|   | Puissance Min 🔴 Max             |  |
|   | 1111222233334444555566667777    |  |
| _ | E20000172617015623202A1F 1      |  |
|   | × Rechercher un tag 8           |  |
|   | Localiser un tag à proximité    |  |
|   | 11112222333344445555566667777 > |  |
|   | E20000172617015623202A1F >      |  |
|   | 2019082500000000004120 >        |  |
|   | E28011700000020CC37CC3AD >      |  |
|   | 6178656D3030303400000000 >      |  |
|   |                                 |  |

🛥 😵 🗽 📋 16:01

rechercher.

Sélectionner dans la liste, le tag à

AXEM Technology

#### Fichier : Notice AX'ware

#### Version : V1.1

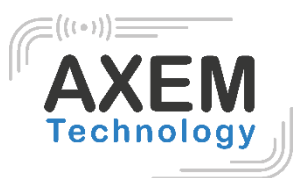

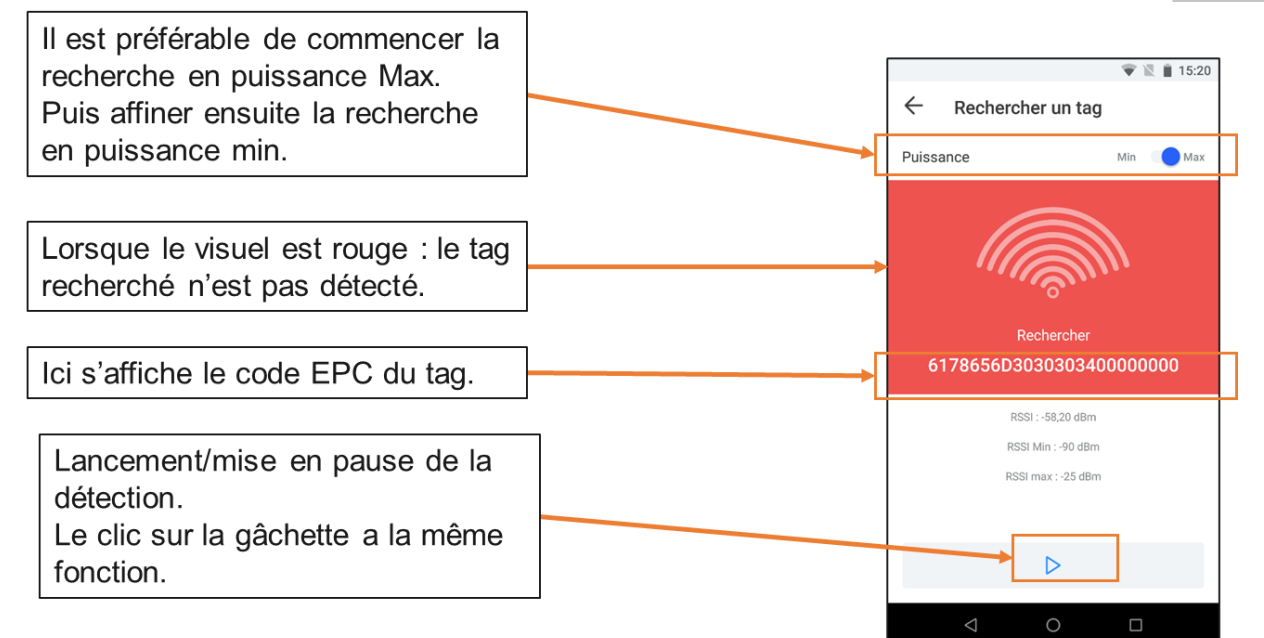

Le tag est bien détecté : le nombre d'ondes en surbrillance évolue avec la proximité du tag.

- ⇒ Lorsque le tag est trop éloigné, aucune onde n'est en surbrillance,
- ⇒ Lorsque l'antenne est orientée dans la mauvaise direction, le tag n'est plus détecté : le visuel repasse en rouge.

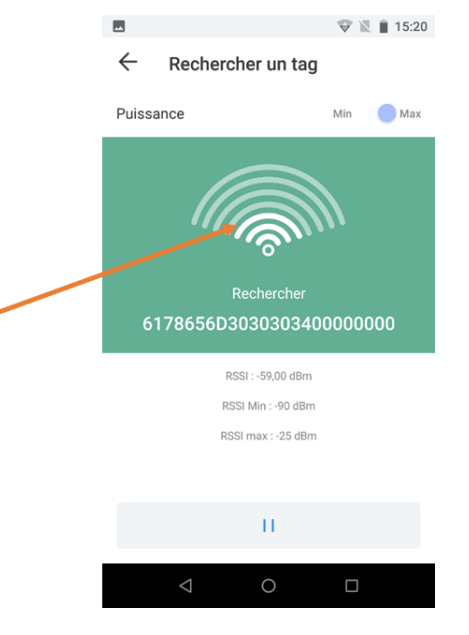

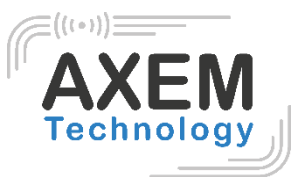

# 4 Export des données

## 4.1 Export rapide

Une fonction d'export simple est disponible dans tous les menus :

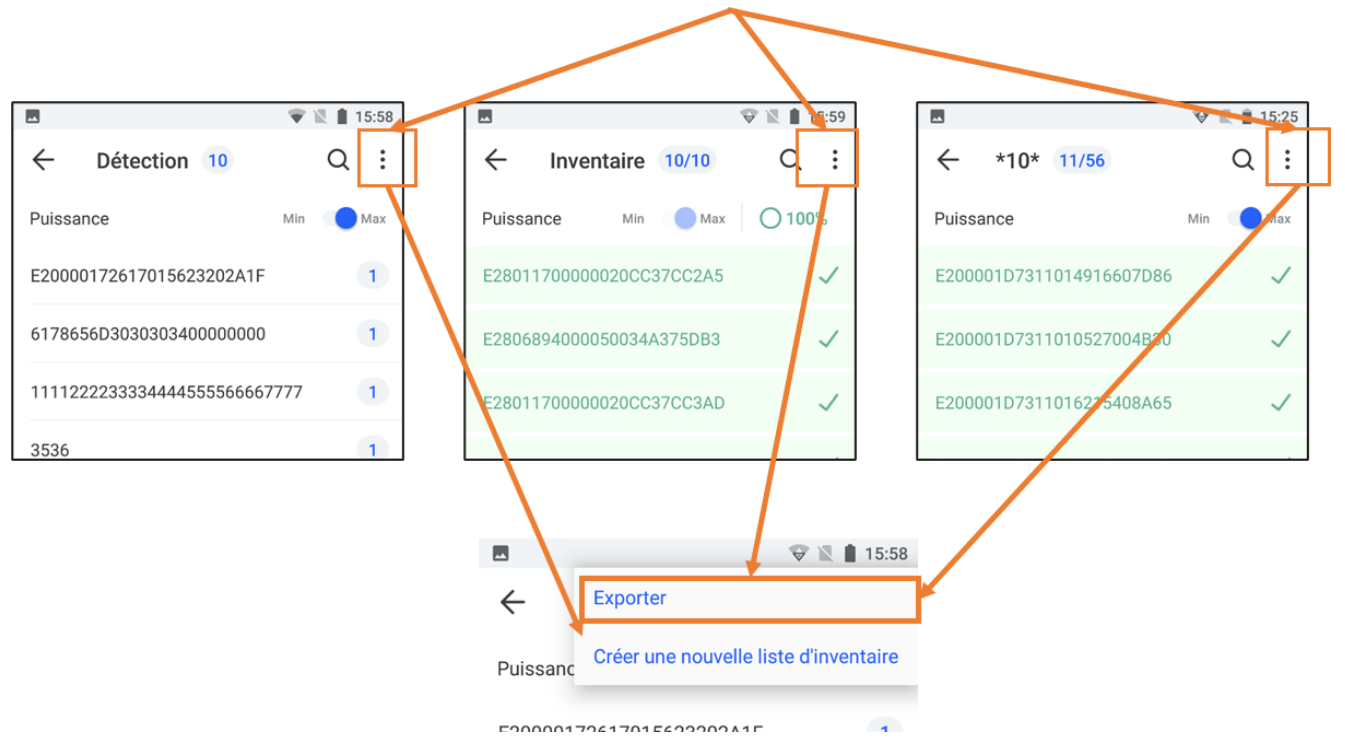

#### 4.2 Export d'inventaire

L'export des rapports d'inventaire permet d'obtenir plus d'informations et notamment la présence ou non des tags et le taux de réussite.

| 🐨 🖹 🛔 15:59                             | 🔺 🐨 🖹 🔒 15:12                                   |  |  |  |
|-----------------------------------------|-------------------------------------------------|--|--|--|
| ← Rapport d'inventaire                  | <ul> <li>Rapport d'inventaire filtré</li> </ul> |  |  |  |
| 70%<br>de réussite                      | 23<br>Tags correspondants trouvés               |  |  |  |
|                                         |                                                 |  |  |  |
| IO                                      | <u> </u>                                        |  |  |  |
| Nombre total Nombre de tags inventoriés | Nombre de tags inventoriés                      |  |  |  |
| Exporter le rapport                     | Exporter le rapport                             |  |  |  |
| Recommencer l'inventaire                | Démarrer une nouvelle recherche                 |  |  |  |
| < 0 □                                   | < 0 □                                           |  |  |  |

#### **AXEM Technology**

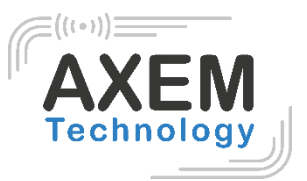

### 4.3 Stockage des fichiers exportés

Les fichiers exportés sont stockés sous les conditions suivantes :

- Au format .csv
- Dans le dossier : \MBA5\Espace de stockage interne partagé\Axem\export
- Nom du fichier :

**AXEM** Technology

- Date-heure : pour les exports d'inventaire et de liste de détection
- Filtre\_date-heure : pour les exports d'inventaires filtrés

## 4.4 Contenu des fichiers

L'export des fichiers se présente comme suit :

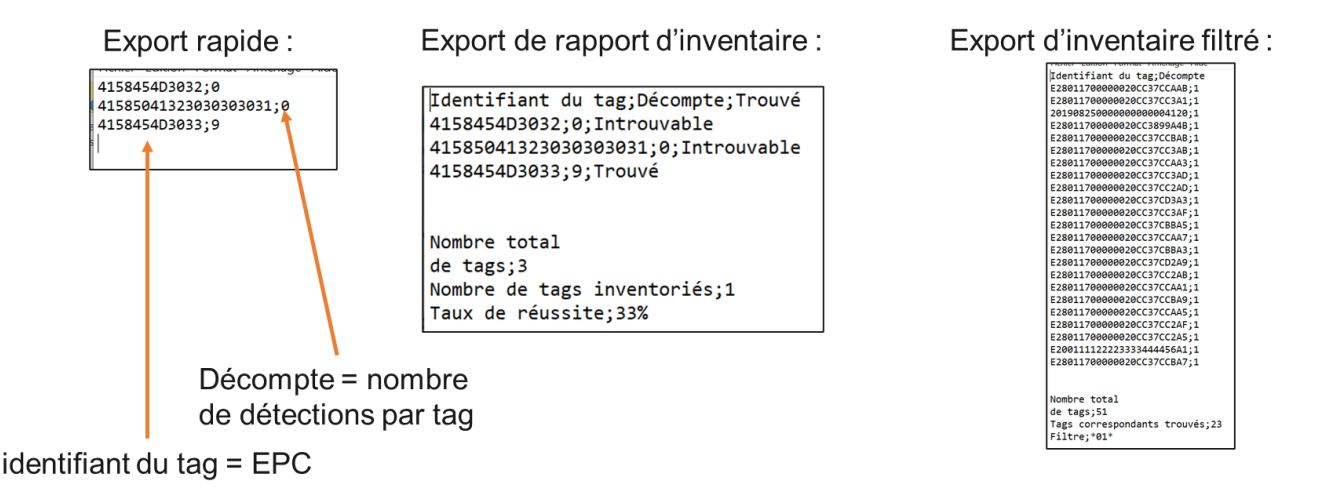

#### 4.5 Exploiter les données exportées

Pour récolter les données sous forme de tableau dans Excel, la procédure à suivre est la suivante :

1. Dans la barre des tâches : se rendre dans Données – récupérer et transformer des données à partir d'un fichier texte/CSV

| Fichie | r Accu              | ieil Ins      | ertion      | Mise en page           | Formules     | 5 Données    | Révision       | Affichage                                         | Développe | eur Aide       |
|--------|---------------------|---------------|-------------|------------------------|--------------|--------------|----------------|---------------------------------------------------|-----------|----------------|
| Obten  | ]<br>≣<br>ir des Àp | artir d'un    | À partir À  | a partir d'un tablea   | au Sources C | Connexions A | ctualiser      | quêtes et connes<br>priétés<br>difier les liaison | kions Â↓  | Trier Filtrer  |
| donne  | ees michie          | a lexie/ Cav  | uu web      | ou u une plage         | recentes     | existances   | tour . Distant | nampar, nar manasen                               | 20 E      |                |
| donne  | ees Minchie         | Propé         | rer et tran | sformer des donn       | ées          | existantes   | Requêtes       | et connexions                                     | 2         | Trier et filt  |
| A1     | r Tichie            | Picupe<br>I × | rer et tran | sformer des donn $f_x$ | ées          | existantes   | Requêtes       | et connexions                                     | 2         | Trier et filti |
| A1     | A                   | B lexter Cov  | rer et tran | former des donn        | ées E        | F            | Requêtes       | et connexions                                     |           | Trier et filtr |

2. Sélectionner 'ne pas détecter les types de données' puis 'charger'.

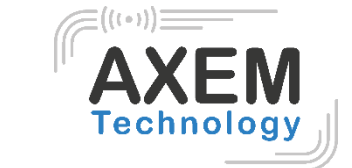

| ingine ou ne | Chier                  | Demniteur                         | beteelion do type de donnees                       |  |
|--------------|------------------------|-----------------------------------|----------------------------------------------------|--|
| 1252: Europ  | e de l'Ouest (Windows) | <ul> <li>Point-virgule</li> </ul> | <ul> <li>Selon les 200 premières lignes</li> </ul> |  |
| Column1      | Column2                |                                   | Selon les 200 premières lignes                     |  |
| 3,0303E+15   | 1                      |                                   | Selon le jeu de données complet                    |  |
| 3,0303E+15   | 1                      |                                   | Ne pas détecter les types de données               |  |
| 3,0303E+15   | 1                      |                                   | No pas détoctor los tupos do doppéos               |  |
| 3,0303E+15   | 1                      |                                   | Ne pas detecter les types de données               |  |
|              |                        |                                   |                                                    |  |
|              |                        |                                   |                                                    |  |
|              |                        |                                   |                                                    |  |
|              |                        |                                   |                                                    |  |
|              |                        |                                   |                                                    |  |
|              |                        |                                   |                                                    |  |
|              |                        |                                   |                                                    |  |
|              |                        |                                   |                                                    |  |
|              |                        |                                   |                                                    |  |
|              |                        |                                   |                                                    |  |
|              |                        |                                   |                                                    |  |
|              |                        |                                   |                                                    |  |
|              |                        |                                   |                                                    |  |

Les données s'affichent comme suit :

#### Export rapide :

de détections par tag

Column1

4158454D3032

4158454D3033

41585041323030303031

#### Export de rapport d'inventaire :

| Ŧ     | Column2 | 1     | Identifiant du tag         | 🝸 Décompte | 🝸 Trouvé 🛛 🍸  |
|-------|---------|-------|----------------------------|------------|---------------|
|       | (       | )     | 4158454D3032               |            | 0 Introuvable |
| 03031 | (       | )     | 41585041323030303031       |            | 0 Introuvable |
|       |         | 9     | 4158454D3033               |            | 9 Trouvé      |
|       |         | 2     |                            |            |               |
|       | 1       | •     |                            |            |               |
|       |         |       | Nombre total               |            |               |
|       |         |       | de tags                    |            | 3             |
|       |         |       | Nombre de tags inventoriés |            | 1             |
|       |         |       | Taux de réussite           | 0,3        | 33            |
|       |         |       |                            |            |               |
| Déc   | ompte   | = nor | mbre                       |            |               |

#### Export d'inventaire filtré :

| Identifiant du tag          | Ψ | Décompte 🝸 |
|-----------------------------|---|------------|
| E2801170000020CC37CC2A5     |   | 1          |
| E200111122223333444456A1    |   | 1          |
| E2801170000020CC37CCBA7     | ' | 1          |
|                             |   |            |
|                             |   |            |
| Nombre total                |   |            |
| de tags                     |   | 51         |
| Tags correspondants trouvés |   | 23         |
| Filtre                      |   | *01*       |

identifiant du tag = EPC